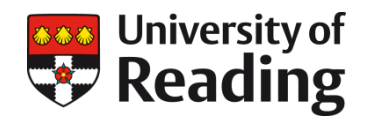

# **EMPLOYEE SELF SERVICE**

## Compassionate Leave: entitlement and requesting Compassionate leave

This Quick Reference Guide is for staff who need to book leave when a close family member or friend dies, is taken seriously ill or has a serious accident. Under these circumstances the University will grant paid leave of up to 3 days over a 12 month period.

| Once you<br>on the ES                                                                     | u have logg<br>SS homepa                                                              | ied intc                                    | Employee                                                                         | e Self service<br><b>bsence</b> tab                                                                                                    | Vniversity of<br>Reading Pers<br>Absence<br>Holidays<br>Personal Holiday<br>15 Feb 2016 - 19 Feb 2016<br>Duration:25<br>Senior HR Administrator<br>Awaiting authorisation | Abs                                                               | ence Pay & Benefits Emplo<br>Personal Holiday<br>21 Jul 2015 - 24 Jul 2015<br>Duration:0<br>Senior HR Administrator<br>Refused                                                                                                   |
|-------------------------------------------------------------------------------------------|---------------------------------------------------------------------------------------|---------------------------------------------|----------------------------------------------------------------------------------|----------------------------------------------------------------------------------------------------|----------------------------------------------------------------------------------------------------|-------------------------------------------------------------------|----------------------------------------------------------------------------------------------------|
| Holidays<br>Start date<br>18 Feb 2016<br>4 Jan 2016<br>22 Dec 2015<br>4 Dec 2015<br>Other | End date<br>18 Feb 2016<br>4 Jan 2016<br>22 Dec 2015<br>4 Dec 2015                    | <b>Duration</b><br>1.0<br>1.0<br>1.0<br>1.0 | Holiday balar<br>Type<br>Personal Holiday<br>Personal Holiday<br>Personal Holida | My calendar        Position        Senior HR Administrator (P        Senior HR Administrator (P        Senior HR Administrator (P        Senior HR Administrator (P | Q  +  Add holiday    Authorisation                                                                                                    | On thi<br>one<br>addition<br>Becau<br>entitle<br>leave<br>until a | is page you will find 2 options<br>marked <b>Holidays</b> and an<br>onal one showing <b>Other</b> .<br>Use there is no automatic<br>ement for <b>Other</b> types of<br>this will not have any entries,<br>request has been made. |
| Other /<br>Absence ty<br>Please cho<br>Compassio<br>Unpaid leav<br>Unpaid leav            | Absence De<br>Absence De<br>nate Leave<br>re (less than 8 weeks)<br>re (over 8 weeks) | tails                                       | be to the                                                                        | right of Other.                                                                                                    | In <b>Absence type</b> s<br>the drop down bc                                                                                                    | select C                                                          | Add other                                                                                                    |

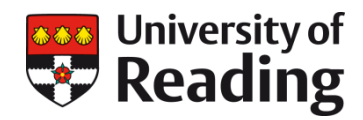

## Human Resources – Quick Reference Guide

## **EMPLOYEE SELF SERVICE**

| Compassionate Leave  | × |
|----------------------|---|
| Absence period       |   |
| Plazea choosa        |   |
| T lease thouse       |   |
| Part day             |   |
| Part day<br>Full day |   |

**Part day:** you will be prompted for the Start Date and another menu ('Morning or afternoon') will appear. To request a half day's Compassionate Leave select 'Morning' or 'Afternoon' from this menu. Note: This is half of your day according to your working pattern, e.g. if you work 4 hours on a Thursday, a ½ day booking will be for 2 hours.

**Full day**: Use when requesting a full single day's Compassionate Leave. You will be prompted for the Start Date.

More than one day: This option allows you to request one or more consecutive full or part-days' Compassionate Leave. If you select this, you will be prompted for the start and end dates of your Compassionate leave. 2 menus for 'Full day or part day' will also appear to allow you to specify whether the start and end dates of your Compassionate Leave will be taken as full or half-day' Compassionate Leave.

Click **Save** to request these details.

You will receive a confirmation of the request via email and your Reporting Manager will also receive a notification via email in order to authorise or reject this request

You will receive an email with this request as will your reporting manager

Absence period: There are 3 options, 'Part day', 'Full day' or 'More than one day'.

Depending on which one you choose, other contextsensitive menus may appear.

#### Other Absence Details

| Compassionate Leave     | $\checkmark$ |
|-------------------------|--------------|
| Absence period          |              |
| More than one day       | $\checkmark$ |
| Start date (dd/mm/yyyy) |              |
| Full or part day •      |              |
| Full day                | ~            |
| End date (dd/mm/yyyy) • |              |
| Full or part day ●      |              |
| Full day                | ~            |
|                         | Save Cancel  |
|                         |              |
|                         |              |
|                         |              |
|                         |              |
|                         |              |
|                         |              |
|                         |              |
|                         |              |
|                         |              |
|                         |              |

Compassionate Leave

Dear Helen,

You have requested the following Compassionate Leave from position HR Systems Developer:

From: 20/06/2016 (FULL day) To: 20/06/2016 (FULL day)

This request has been sent to your reporting manager for authorisation. If you have any further queries, please contact them in the first instance.

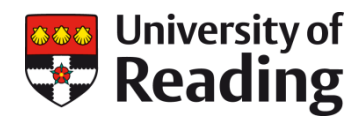

## Human Resources – Quick Reference Guide

## **EMPLOYEE SELF SERVICE**

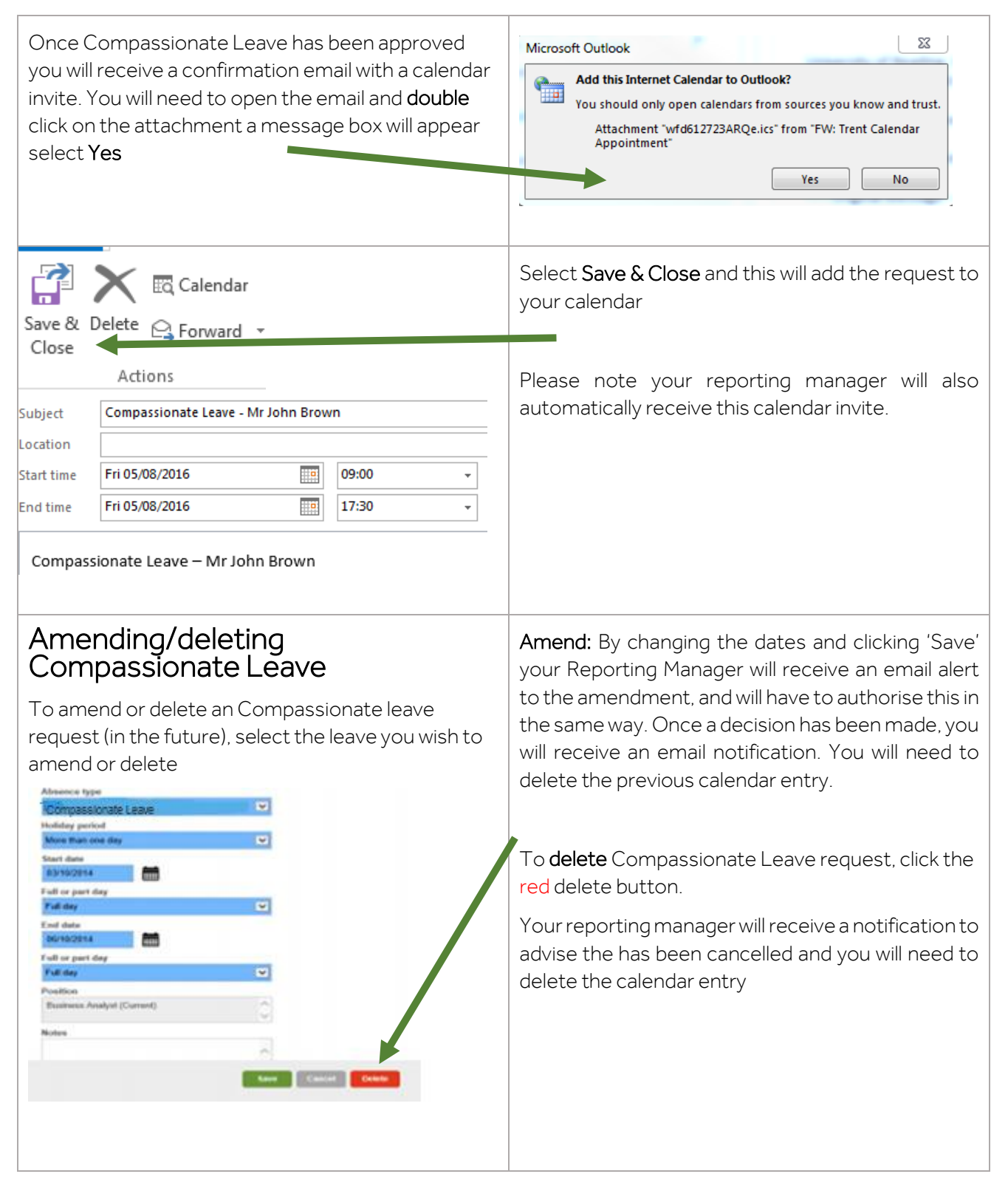

For further information on booking Compassionate Leave via Employee Self Service, please see the ESS Absence section of the HR Website which includes a selection of guides and FAQs http://www.reading.ac.uk/internal/humanresources/humres-absence.aspx